# Eingabeanleitung DESKLINE 3.0 Infrastruktur 2025

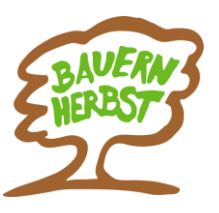

# Bauernherbst-Wirte, Direktvermarkter und Museen

## Regelmäßige Wartung!

Bitte eure Bauernherbst-Infrastrukturen

- aktualisieren (überschreiben, kopieren, aktiv schalten)
- neu anlegen

Achtung: Vollständige Adresse (inkl. E-Mail, Webadresse) und Öffnungszeiten eintragen.

## I) Wähle: Stammdaten - Infrastruktur

## II) Folgende Partner sind hier zu erfassen:

- Bauernherbst-Wirte (Typ "Essen & Trinken")
- Bauernhöfe mit Verkauf/Hofladen (Typ "Essen & Trinken")
- **Bauernläden** Geschäfte mit regionalen Produkten außerhalb eines Bauernhofes mit regelmäßigen Öffnungszeiten sowie Dorfladenboxen. (Tpy "Infrastruktur")
- Museen (Typ "Kunst & Kultur")
- Musikbezogene Infrastrukturen (Typ "Kunst & Kultur")
- Bauernmärkte: sind nicht als Infrastruktur, sondern als Veranstaltung einzugeben!

## II) Wähle den richtigen Typ!!

| a) Typ "Essen & Trinken":               | - Wirte                                             |
|-----------------------------------------|-----------------------------------------------------|
|                                         | <ul> <li>Bauernhöfe mit Verkauf/Hofladen</li> </ul> |
| <b>b)</b> Typ " <b>Infrastruktur</b> ": | - Bauernläden (nicht mit Hofladen verwechseln)      |
| c) Typ "Kunst & Kultur":                | - Museen und Musikbezogene Infrastruktur            |

| feratel Deskline 3.0 Expe | ertClient - Salzburgi | erland - (Salzburgerland Tourismus GmbH/S           | ALZBURG)        |                  |                                                          | -            | - ப >            | ×                     | Мар                   |
|---------------------------|-----------------------|-----------------------------------------------------|-----------------|------------------|----------------------------------------------------------|--------------|------------------|-----------------------|-----------------------|
| feratel <b>Deskl</b>      | ine                   |                                                     |                 |                  | News: 0ferat                                             | el.com Home  | Links 👻          |                       |                       |
| Expericient               |                       |                                                     |                 |                  |                                                          |              | 4.6              | ×                     |                       |
| Stammuaten                | Andres V              | <u> </u>                                            |                 |                  |                                                          |              |                  |                       | SALZBURGERLAND        |
| A                         | Typ                   | Essen & Trinken                                     | Filter          |                  |                                                          |              | Surbe            |                       |                       |
|                           | Namo                  |                                                     | Rubrik Eilter 1 | Rub              | rik Eilter 2                                             |              |                  |                       |                       |
| Adressen                  | - Marine              |                                                     | Almwirtschaft   | Jausenstation A  | Angebot für Kinder                                       |              | Eingaben löschen |                       | (i)                   |
| HOTEL                     |                       | Volitext-suche                                      | Bar/Pub/Loun    | ge 🗌             | Après-Ski                                                |              |                  |                       |                       |
|                           | Letzte Änderung       |                                                     | Bar-Restaura    | nt               | Asiatische Küche                                         |              |                  |                       | SPORTWELT             |
| Leistungsträger           | Organisation          | Alle ~                                              | M basemnerost   |                  | Austiugslokal                                            | *            |                  |                       |                       |
|                           | Aktiver Status        | Ale                                                 | Ort             | The              | ma                                                       |              |                  |                       |                       |
| 00000                     | Sitzplätze            | Total                                               | Ale             | <u> </u>         | Hüttenurlaub - Almdörfer u<br>Hüttenurlaub - Hütten m. Í | nd 🔨         |                  |                       | (i)                   |
| 18                        |                       | 1000                                                | Adnet           |                  | Bauernherbst                                             |              |                  |                       |                       |
| Veranstaltungen           |                       |                                                     | Annaberg-Lur    | ngötz v 🗌        | Almsommerhütte - Salzburg                                | per ∨        |                  |                       | STADT                 |
| 0                         | Infrastruktur-Fintri  | äge (Aktiv / Inaktiv / Zu prijfen ): 32 (26 / 6 / 0 | 0               |                  |                                                          |              |                  |                       |                       |
| $\sim$                    | Aktiv                 | Nama                                                | Typ             | Ort              | Ånderung wer/wapp                                        | Organication |                  |                       |                       |
| Infrastruktur             |                       | Aberseer Heimathaus Lipphaus                        | Kunst & Kultur  | Strohl           | VKGINGWOLE/28.02                                         | SALZBURG     |                  | Nava lafa struktur    |                       |
|                           |                       | Atelier Brigitta Maria Kaiser                       | Kunst & Kultur  | Seeham           | SEE HS / 27.07.2022                                      | SEENLAND     |                  | Neue infrastruktur    | Essen & Irinken       |
|                           |                       | Bergbau- und Gotikmuseum Leogang                    | Kunst & Kultur  | Leogang          | DSTÖCKL / 12.05.2022                                     | SALE         |                  | Kopiere Infrastruktur | Routen & Touren       |
| <b>۳</b>                  |                       | Brechelbad zu Webersberg                            | Kunst & Kultur  | Seeham           | SEE_JH / 27.04.2021                                      | SEENLAND     |                  |                       | Sport & Freizeit      |
| Pauschalen                |                       | Der historische Markt Tamsweg                       | Kunst & Kultur  | Tamsweg          | TAMK / 11.02.2022                                        | LUNGAU       |                  |                       | Wellness & Gesundheit |
|                           | E                     | Eisenkraut - Die Natur Schmiede                     | Kunst & Kultur  | Seeham           | SEETVBSEE / 05.12.2                                      | SEENLAND     |                  |                       | Kunst & Kultur        |
| Administration            | F F                   | Fani Gauglhofer                                     | Kunst & Kultur  | Zederhaus        | STMLG / 29.07.2022                                       | LUNGAU       |                  |                       | Sehenswürdigkeiten    |
| Stammdaten                | ✓ F                   | Fossilien- und Mineralienmuseum bei der Röm         | Kunst & Kultur  | Kuchl            | TGJK / 16.02.2017                                        | TENNENGAU    |                  |                       | Mahiliata St Vestala  |
|                           | F F                   | Freilichtmuseum Kugelmühle im Teufelsgrabe          | Kunst & Kultur  | Seeham           | SEE_JH / 27.04.2021                                      | SEENLAND     |                  |                       | WODIILaL & VERCHIF    |
| Info/Buchung              | ✓ +                   | Handweberei Sickinger                               | Kunst & Kultur  | Hof bei Salzburg | LANGMAIER / 12.02.2                                      | FUSCHLSEE    |                  |                       | Intrastruktur         |
| Debitoren / Kreditor      |                       | Heimatmuseum "Mesnerhäus!"                          | Kunst & Kultur  | Bad Vigaun       | TGMS / 01.08.2022                                        | TENNENGAU    |                  |                       |                       |
|                           | ✓ F                   | Heimatmuseum Gererhof Annaberg                      | Kunst & Kultur  | Annaberg-Lungötz | LASS / 03.02.2022                                        | TENNENGAU    |                  |                       | X ≡                   |
| Abrechnungen              |                       | Heimatmuseum Kösslerhäusl                           | Kunst & Kultur  | Großarl          | RASST / 26.02.2021                                       | GROSSARL     |                  |                       |                       |
| Statistiken / Reports     |                       | Hofmuseum Hinterschneeberg                          | Kunst & Kultur  | Bad Gastein      | LS/08.03.2022                                            | GASTEIN      |                  |                       | Almabtriebe 2022,     |
| »                         |                       | Kalchofengut - Regionalmuseum für das unter         | Kunst & Kultur  | Unken            | SAARE / 27.07.2022                                       | SAALACHTAL   |                  |                       | 28/7/2022             |
|                           | K                     | Kaprun Museum                                       | Kunst & Kultur  | Kaprun           | HHOF / 02.04.2021                                        | ZELLKAPRUN   |                  |                       |                       |

## III) Infrastruktur neu eingeben

- a) Wirte und Bauernhöfe/Hofladen: Typ "Essen & Trinken"
  - Rubrik Filter 1: Wirte: Bauernherbstwirt anhaken
    - Bauernhöfe/Hofladen: Direktvermarkter anhaken
  - Rubrik Filter 2: optional auszufüllen (z.B. Hausmannskost)
  - Urlaubsthemen: Bauernherbst anhaken
  - Systeme: Internet anhaken und für euch relevanten Systeme aktivieren
  - Beschreibung: Basis-Text und falls vorhanden spezielles Bauernherbst-Angebot eingeben. Englische Texte sind für den Onlineauftritt ideal. KI-Übersetzung siehe Seite 7!
  - Archiv: Bild und Link zu eurer Website eingeben

| eue Infrastruk | tur vom Typ 'Essen & Trin | iken'         |                                                                                                    | _                                                                                                    |                                                                                                    |                                                                                                    |                                                                                                    | $\times$ |
|----------------|---------------------------|---------------|----------------------------------------------------------------------------------------------------|----------------------------------------------------------------------------------------------------|----------------------------------------------------------------------------------------------------|----------------------------------------------------------------------------------------------------|----------------------------------------------------------------------------------------------------|----------|
| Allgemein      |                           |               |                                                                                                    | Adresse                                                                                              |                                                                                                    |                                                                                                    |                                                                                                    |          |
| Name           | Gstanzl                   |               | ·                                                                                                    |                                                                                                    |                                                                                                    |                                                                                                    |                                                                                                    |          |
|                | Aktiv                     |               |                                                                                                    |                                                                                                    |                                                                                                    |                                                                                                    |                                                                                                    |          |
| Organisation   | Salzburgerland Tourismus  | GmbH          | $\sim$                                                                                                    |                                                                                                    |                                                                                                    |                                                                                                    |                                                                                                    |          |
|                |                           |               |                                                                                                    |                                                                                                    |                                                                                                    | Adr                                                                                                    | ressen                                                                                                    |          |
|                |                           |               |                                                                                                    |                                                                                                    |                                                                                                    |                                                                                                    |                                                                                                    |          |
| instellungen   | Individuelle Felder       |               |                                                                                                    |                                                                                                    |                                                                                                    |                                                                                                    |                                                                                                    |          |
| Verknüpft mit  |                           |               | Rubrik Filter 1                                                                                                    |                                                                                                    | Rubrik Filt                                                                                                    | er 2                                                                                                    | Urlaubsthemen                                                                                                    |          |
| Ort            | Bitte wählen              |               | Aimvirts     Bar/Pub     Bar-Resi     Bauernh     Berghüt     Biergart     Bistro     Brauerei     Café-Re     Crêperie     Direktve Interne Bemer | /Lounge<br>taurant<br>erbstwit<br>te/Bergrest<br>en/Bierlokal<br>iausschank<br>staurant<br>ermarkter | Asiatis<br>Ausfug<br>Austra<br>Biokiù<br>Caterir<br>Chines<br>Drive-I<br>Eigene<br>Exotisc<br>Fischki<br>Gault-N | ke Küche<br>slokal<br>slokal<br>e<br>gyarty-Service<br>sche Küche<br>sche Küche<br>isiche Küche<br>illau<br>Systeme<br>☑ Lokaler Evm.<br>☑ Lokaler Evm.<br>☑ Intermet | Separatche Separatche Pieff - Jah Natrich Pieff - Soldsnerrund Hallener Kletten Euro Handel Nationalsek Sommercar Hutterundab Saldburge Hutterundab - Sebstve Hutterundab - Sebstve Unterundab - Sebstve Unterundab - Sebstve Hutterundab - Sebstve Hutterundab - Hutterundab - Sebstve Hutterundab - Sebstve Hutterundab - Sebstve Hutterundab - Sebstve Hutterundab - Sebstve Hutterundab - Sebstve Hutterundab - Hutterundab - Sebstve Hutterundab - Hutterundab - Hutterundab - Sebstve Hutterundab - Sebstve Hutterundab - Sebstve - Hutterundab - Sebstve - Hutterundab - Hutterundab - Hutterundab - Hutterundab - Hutterundab - Hutterundab - Hutteru |          |
|                | Kartenposition H          | lotspots      |                                                                                                    |                                                                                                    |                                                                                                    | Infomedia/Inf                                                                                                    | formator                                                                                                    |          |
| öffni ta       |                           |               |                                                                                                    |                                                                                                    | ~                                                                                                    | Eccen und Trinke                                                                                                    |                                                                                                    |          |
| Dati           | Datum b Z                 | Zeit bis: M   | lo Di Mi                                                                                                    | Do Fr Sa                                                                                             | So 📫                                                                                                    | Preis Von<br>Sitzplätze Inner                                                                                                    | 0,00 Bis (                                                                                                    | 0,00     |
| Beschreibung   | Archiv                    | Öffnungszeite | n                                                                                                    |                                                                                                    |                                                                                                    | Sp                                                                                                    | beichern Schließen                                                                                                    |          |

## b) Bauernläden (Achtung nicht mit Hofladen verwechseln): Typ "Infrastruktur"

- Rubrik Filter 1: Dienstleistungsbetrieb oder Geschäfte/Shop anhaken
- Rubrik Filter 2: Bauernläden/Schnapsbrennerei anhaken
- Urlaubsthemen: Bauernherbst anhaken
- Systeme: Internet anhaken und für euch relevanten Systeme aktivieren
- Beschreibung: Basis-Text und falls vorhanden spezielles Bauernherbst-Angebot eingeben. Englische Texte sind für den Onlineauftritt ideal. *KI-Übersetzung siehe Seite 7!* Archiv: Bild und Link zu eurer Website eingeben

## Arcniv: Bild und Lini Fingabemaske

| Allgemein     |                               | Adresse                                                                                                    |                                                                                                    |                                                                                                    |
|---------------|-------------------------------|----------------------------------------------------------------------------------------------------|----------------------------------------------------------------------------------------------------|----------------------------------------------------------------------------------------------------|
| lame          | Bioladen-Naturkost Mülln      |                                                                                                    |                                                                                                    |                                                                                                    |
|               | Aktiv                         |                                                                                                    |                                                                                                    |                                                                                                    |
| Organisation  | Salzburgerland Tourismus GmbH | $\sim$                                                                                                    |                                                                                                    |                                                                                                    |
|               |                               |                                                                                                    | Adressen                                                                                                    |                                                                                                    |
| instellungen  | Individuelle Felder           |                                                                                                    |                                                                                                    |                                                                                                    |
| Verknüpft mit |                               | Rubrik Filter 1                                                                                                    | Rubrik Filter 2 Urlaubsthemer                                                                                                    | a                                                                                                    |
|               |                               | Banken/Spankase     Bibliothek/Biothee     Botschaften/Konal.     Campingplez     Casino     Dienstleistungsbetr.     Feuerwehr     Geschafte/Stops     Gewerbe     Grenzübergang     Krankenhaus     V | Askare //onk         Sakburg/           Bakker //onk         Skaburg/           Burnstit         FirPHT - 30           Burnstit         Hallenet Koll           Burnstit         Hallenet Koll </th <th>andCard<br/>le INatürlich<br/>ocknerrunde<br/>siten Euro<br/>k Sommercarc<br/>ub Salbburgert<br/>ub - Selbstver:<br/>ub - Almdörfer<br/>ub - Hütten m.<br/>Sal<br/>Saalbach Hint V</th> | andCard<br>le INatürlich<br>ocknerrunde<br>siten Euro<br>k Sommercarc<br>ub Salbburgert<br>ub - Selbstver:<br>ub - Almdörfer<br>ub - Hütten m.<br>Sal<br>Saalbach Hint V |
| Ort           |                               | Interne Bemerkung                                                                                                    | Systeme                                                                                                    |                                                                                                    |
| Ort           | Bitte wahlen                  |                                                                                                    | ∧ ∠ Lokaler Exper                                                                                                    |                                                                                                    |
|               |                               |                                                                                                    | [⊻] Internet                                                                                                    |                                                                                                    |
|               | Kartenposition Hotsnots       |                                                                                                    | Infomedia/Informator                                                                                                    |                                                                                                    |
|               | -                             |                                                                                                    | Katalog                                                                                                    |                                                                                                    |
| Datu          | Datumb Zeit Zeit bis:         | Mo Di Mi Do Fr Sa                                                                                                    | So 🖶                                                                                                    |                                                                                                    |
|               |                               |                                                                                                    |                                                                                                    |                                                                                                    |

Kurzanleitung – Eingabe Deskline Bauernherbst-Infrastrukturen 2025

## c) - Museen: Typ "Kunst & Kultur"

- Rubrik Filter 1: Museum anhaken
- Rubrik Filter 2: optional (falls gewünscht z. B. Ausstellung anhaken)
- Urlaubsthemen: Bauernherbst anhaken
- Systeme: Internet anhaken sowie alle für euch relevanten Systeme aktivieren!
- Beschreibung: Basis-Text und falls vorhanden spezielles Bauernherbst-Angebot eingeben. Englische Texte sind wichtig. KI-Übersetzung siehe Seite 7!
- Archiv: Bild und Link zu eurer Website eingeben

| leue infrastruktur vom Typ Kunst & Kultur  |                                                                                                    | *                                                                                                    |
|--------------------------------------------|----------------------------------------------------------------------------------------------------|----------------------------------------------------------------------------------------------------|
| Allgemein                                  | Adresse                                                                                                    |                                                                                                    |
| Name                                       |                                                                                                    |                                                                                                    |
| Aktiv                                      |                                                                                                    |                                                                                                    |
| Organisation Salzburgerland Tourismus GmbH | ~                                                                                                    |                                                                                                    |
|                                            | Adressen                                                                                                    |                                                                                                    |
|                                            |                                                                                                    |                                                                                                    |
| Einstellungen Individuelle Felder          |                                                                                                    |                                                                                                    |
| Verknüpft mit                              | Rubrik Filter 1 Rubrik Filter 2 Urlaubsthemer                                                                                                    | n                                                                                                    |
| ±                                          | Begegnungsstätte                                                                                                    | LandCard                                                                                                    |
| ×                                          | Berufsschule Besichtigung ENPHT - 1a                                                                                                    | ae<br>Al Natürlich                                                                                                   |
|                                            | Finite Bibliothek                                                                                                    | locknerrunde                                                                                                    |
|                                            | Galerie Freiluftspiele Halleiner Ke                                                                                                    | elten Euro                                                                                                    |
|                                            | Gymnasium Gotik Handel                                                                                                    |                                                                                                    |
|                                            | Handwerks-/Kunst Jugendstil Nationalpar                                                                                                    | rk Sommercarc                                                                                                    |
|                                            | Hochschule/Univer Kelten Huttenurlau                                                                                                    | ub Salzburgerl                                                                                                    |
|                                            |                                                                                                    |                                                                                                    |
|                                            | Kino Kleinkunst Hüttenurlau                                                                                                    | ub - Selbstver:                                                                                                    |
|                                            | Kino Huttenuriau Huttenuriau Huttenuriau Huttenuriau Huttenuriau Hüttenuriau Hüttenuriau Hüttenuriau                                                                                                    | ub - Selbstver:<br>ub - Almdörfer<br>ub - Hütten m.                                                                  |
|                                            | Kino         Hutteruna           Kulturelle Einrichtu         Keinkunst         Hütteruna           Malerei         Hütteruna           Kulturzentrum         Musik         Buuenhert                                                                                                    | ub - Selbstver:<br>ub - Almdörfer<br>ub - Hütten m.<br>bst                                                           |
|                                            | Kino         Nassik         Hutterura           Kulturelle Einrichu         Merkunst         Hutterura           Kulturzentrum         Musk         Blauemheit           Museum         Römer         Ansonmer                                                                                                    | ub - Selbstver:<br>ub - Almdörfer<br>ub - Hütten m.<br>bst<br>rhütte - Salzbu                                        |
|                                            | Kino         Kassk         H Hutterufa           Kulturelle Einrichu         Melerikunst         H Hutterufa           Kulturzentrum         Musk         Bauenricht           Musk         Römer         Almsommer           Privatschule         Sammlung         J oker Card                                                                                                    | ub - Selbstver:<br>ub - Almdörfer<br>ub - Hütten m.<br>bst<br>rhütte - Salzbu<br>I Saalbach Hint V                   |
| Ort                                        | ■ Kino         Kassik         H-ItteruTak           ■ Kulturelle Einrichtu         Meleria         H-ItteruTak           ■ Kulturelle Einrichtu         Meleria         H-ItteruTak           ■ Kulturelle Einrichtu         Meleria         H-ItteruTak           ■ Museum         Museum         H-ItteruTak           ■ Museum         Romer         Almsonmer           ■ Interne Benerkung         Systeme         Systeme                                                                                                    | ub - Selbstver:<br>ub - Almdörfer<br>ub - Hütten m.<br>bst<br>rhütte - Salzbu<br>I Saalbach Hint V                   |
| Ort<br>Ort Bitte wählen                    | Kino     Kulturelle Einrichtu.     Mask     Kulturentrum     Mask     Makerei     Museum     Privatschule     Sammlung     Samularg     Sudurenter     Interne Benerkung     Sudurenter     Lokaler Expr                                                                                                    | ub - Selbstver:<br>ub - Almdörfer<br>ub - Hütten m.<br>bst<br>rhütte - Salzbu<br>  Saalbach Hint V<br>ter Card Saalb |
| Ort<br>Ort Bitte wählen                    | Kino     Kassk     Kulturelle Einichtu     Kulturelle Einichtu     Mare     Museum     Nuseum     Nuseum     Nuseum     Nostchule     Notechaner     Notechaner     Notechaner     Sammlung     Systeme     Suber Card     Internet                                                                                                    | ub - Selbstver:<br>ub - Almdörfer<br>ub - Hütten m.<br>bst<br>rhütte - Salzbu<br>Saalbach Hint V<br>rer Card Saalb   |
| Ort Bitte wählen                           | Kino     Kulturelle Einrichtu.     Kulturelle Einrichtu.     Kulturelle Einrichtu.     Mask     Kulturelle Einrichtu.     Mask     Kulturetrum     Museum     Museum     Museum     Museum     Museum     Museum     Kulturetrum     Sammlung     V     Softene     Softene     Systeme     Jickele Expr     Internet     Internet     Informedia/Informator                                                                                                    | ub - Selbstver:<br>ub - Almdörfer<br>ub - Hütten m.<br>bet<br>rhütte - Salzbu<br>Saalbach Hint V<br>rer Card Saalb   |
| Ort Bitte wählen                           | Kino     Kulturelle Einrichtu.     Mask     Kulturentrum     Museum     Museum      | ub - Selbstver:<br>ub - Almdörfer<br>ub - Hütten m.<br>bst<br>salbach Hint ↓<br>ver Card Saalb                       |
| Ort<br>Ort Bitte wählen                    | Image: Strate Strate     Massing       Museum     Mare i       Museum     Mare i       Museum     Romerne       Distriction     Samming       Visiterre Bemerkung     Suter Card       Internet     Informator       Mare i     Informator       Katalog     Katalog                                                                                                    | ub - Selbştver:<br>ub - Almdörfer<br>ub - Hütten m.<br>ost<br>hütte - Salzbu<br>I Saalbach Hint v<br>ver Card Saalb  |
| Ort<br>Ort Bitte wählen                    | Kulturelle Einrichzu.     Kulturelle Einrichzu.     Kulturelle Einrichzu.     Kulturentrum     Muse     Museum     Museum     M | ub - Sebstver:<br>ub - Almdörfer<br>ub - Hütten m.<br>Sat<br>hitte - Salzbu<br>I Saalbach Hint Y<br>er Card Saalb    |
| Ort<br>Ort Bitte wählen                    | Image: None       Massik       Image: None         Kulturelle Einrichtu       Melerial       Hutterunal         Museum       Muse       Benerinett         Museum       Romer       Sammlung       Joker Card         Interne Benerkung       Systeme       Joker Card         Mo Di Mi Do Fr Sa So       Internet                                                                                                    | UD - Sebstver,<br>UD - Almdörfer<br>UD - Hittlern m.<br>Folt<br>Saabach Hint v<br>er Card Saalb                      |

# d) – Musikbezogene Infrastruktur: Typ "Kunst & Kultur"

z.B. Musiker, Sänger, Musikbands, Musikkapellen, Chöre, Instrumentenbauer, Musikwege – Klangwege – Musikinstallationen, Museen mit Musikbezug (z.B. Ausstellung alter Instrumente, Vorträge etc.)

- Rubrik Filter 1: optional
- Rubrik Filter 2: Musik anhaken
  - Thema: Bauernherbst anhaken
- Systeme: Internet anhaken sowie alle für euch relevanten Systeme aktivieren!
- Beschreibung: Basis-Text wählen und kurze Info zur musikbezogenen Infrastruktur.
- Archiv: Bild und Link falls vorhanden

Eingabemaske

•

| Infrastruktur be                               | arbeiten: 'Holzmusi Mühlbach'                                                             |                                                                                         |                                                                                                    |                                                                                                    |                                                                                                  |                                                                                                    | ×                  |
|------------------------------------------------|-------------------------------------------------------------------------------------------|-----------------------------------------------------------------------------------------|----------------------------------------------------------------------------------------------------|----------------------------------------------------------------------------------------------------|--------------------------------------------------------------------------------------------------|----------------------------------------------------------------------------------------------------|--------------------|
| Allgemein<br>Name<br>Organisation<br>CC Lizenz | Holzmusi Mühlbach Aktiv Hochkönig Tourismus GmbH SWIES  08-01-2025 11:59  08-01-2025 11:4 | · · · · · · · · · · · · · · · · · · ·                                                   | Adresse<br>Tourismusverb<br>Am Dorfplatz 1<br>5505 Mühlbach<br><u>muehlbach@h</u><br>http://www.hu | and Hochkönig<br>154<br>n am Hochkönig<br><u>ochkoenig,</u><br>ochkoenig,                                                           | Tel. 1:<br>Mobil:<br>Fax:                                                                        | <u>+43 6584 2038840</u><br>Adressen                                                                                                    | >                  |
| Einstellungen j<br>Verknüpft mit               | Mühlbach Hotspots                                                                         | Rubrik Filter 1 Begegnun Fachschulu Galerie Gymnasiu Handwerk Hochschul Kino Kinturelle | gsstätte<br>ule<br>e<br>s-/Kunst<br>le/Univer<br>Finrichtu                                         | Rubrik Filter 2<br>Musik<br>Aufführunge<br>Besichtigunge<br>Bibliothek<br>Freiluftspiele<br>Gotik<br>Jugendsti<br>Kelten<br>Klassik | en<br>en<br>g<br>e<br>Systeme<br>Z Lokaler Exp<br>Z Internet<br>Infomedia/<br>X Katalog<br>Y PIA | Urlaubsthemen<br>Bauernherbs<br>Sommer<br>Herbst<br>Winter<br>Winter openie<br>Winterfinale<br>Fasching<br>Gästekarten Klass<br>DertClient<br>Syst<br>Informator | ng<br>ssifizierung |
| Öffnungszeiter<br>Datum von:  Alle             | Datum bis: Zeit v Zeit bis:                                                               | Mo Di Mi I                                                                              | Do Fr Sa                                                                                           | So 🕈                                                                                                    | Priorität                                                                                        |                                                                                                    |                    |
| Beschreibung                                   | Archiv Öffnungszeit                                                                       | en Kriterie                                                                             | en 🔻                                                                                               |                                                                                                    |                                                                                                  | Speichern                                                                                                    | Schließen          |

# IV) Typ nachträglich ändern

- Eintrag auswählen
- "Typ" mit der rechten Maustaste anklicken
- "Typ ändern" wählen

Solltet ihr diese Berechtigung nicht haben, wendet euch bitte an euren Administrator oder an uns.

| eratel <b>Desk</b>                                                                                                    | line               |                                                                                                    |                                                                                                    |                                                                                                    | News: 0 ferate                                                                                                    | el.com Home                                                                                                    | Links +    |       |
|----------------------------------------------------------------------------------------------------|--------------------|----------------------------------------------------------------------------------------------------|----------------------------------------------------------------------------------------------------|----------------------------------------------------------------------------------------------------|----------------------------------------------------------------------------------------------------|----------------------------------------------------------------------------------------------------|------------|-------|
| Stammdaten                                                                                                    | Infrastruktur ×    |                                                                                                    |                                                                                                    |                                                                                                    |                                                                                                    |                                                                                                    |            | 4     |
|                                                                                                    | Suchen             |                                                                                                    |                                                                                                    |                                                                                                    |                                                                                                    |                                                                                                    |            |       |
|                                                                                                    | Тур                | Alle                                                                                                    | <ul> <li>Filter</li> </ul>                                                                                                    |                                                                                                    |                                                                                                    |                                                                                                    | Suche      |       |
|                                                                                                    | Name               |                                                                                                    | Rubrik Filter 1                                                                                                    | 1                                                                                                    | Rubrik Filter 2                                                                                                    |                                                                                                    |            |       |
| Adressen                                                                                                    |                    |                                                                                                    | Bar/Pub/Lou                                                                                                    | nge 🍙                                                                                                    | Accessoires                                                                                                    |                                                                                                    | Eingaben l | ösche |
| HOTEL                                                                                                    |                    | Voltext-Suche                                                                                                    | Bar-Restaura                                                                                                    | ant                                                                                                    | Adventuresports                                                                                                    |                                                                                                    |            |       |
|                                                                                                    | Letzte Änderung    | × ×                                                                                                    | V Basilika                                                                                                    |                                                                                                    | Airboard                                                                                                    |                                                                                                    |            |       |
|                                                                                                    | Organisation       | Salzburgerland Tourismus GmbH                                                                                                    | Bauernherbs                                                                                                    | twirt 🗸                                                                                                    | Allgemein Medizin                                                                                                    | ~                                                                                                    |            |       |
| Leistungsträger                                                                                                    | Aktiver Statue     | Alle                                                                                                    | Ort                                                                                                    |                                                                                                    | Thema                                                                                                    |                                                                                                    |            |       |
| 400000                                                                                                    | Akuver Status      | Ale                                                                                                    | Me                                                                                                    | ^                                                                                                    | Sommer                                                                                                    | ^                                                                                                    |            |       |
| 10                                                                                                    | Sitzplätze         | Total                                                                                                    | diad Ischl                                                                                                    |                                                                                                    | Herbst                                                                                                    |                                                                                                    |            |       |
| Veranstaltungen                                                                                                    |                    |                                                                                                    | ad Reichen                                                                                                    |                                                                                                    | Winter                                                                                                    |                                                                                                    |            |       |
| veranstartarigen                                                                                                    |                    |                                                                                                    | pergneim                                                                                                    | ×                                                                                                    | winter opening                                                                                                    | v                                                                                                    |            |       |
| 0 -                                                                                                    | Infrastruktur-Eint | träge (Aktivi                                                                                                    | 0/0                                                                                                    |                                                                                                    |                                                                                                    |                                                                                                    |            |       |
| Ni)                                                                                                    | Aktiv              | Name                                                                                                    | Typ                                                                                                    | Ort.                                                                                                    | Änderung wer/wann                                                                                                    | Organisation                                                                                                    |            | ^     |
| Infrastruktur                                                                                                    |                    |                                                                                                    | 176                                                                                                    |                                                                                                    |                                                                                                    | organioadan                                                                                                    |            | -     |
|                                                                                                    |                    | Alpendasthot Trinkeralm                                                                                                    | Essen & Tri                                                                                                    | Typ ändern                                                                                                    | VKEORSTALL / 15 11                                                                                                    | SALZBURG                                                                                                    |            |       |
|                                                                                                    |                    | Alpengasthof Trinkeralm<br>Ausflugsgasthaus Rettenbarbalm                                                                                                    | Essen & Tri<br>Essen & Tri                                                                                                    | Typ ändern<br>Web Client Login                                                                                                    | VKFORSTAU / 15.11                                                                                                    | SALZBURG                                                                                                    |            |       |
|                                                                                                    |                    | Alpengasthof Trinkeralm<br>Ausflugsgasthaus Rettenbadalm<br>Berau am Wolfgangsee                                                                                                    | Essen & Tri<br>Essen & Tri<br>Essen & Tri                                                                                                    | Typ ändern<br>Web Client Login                                                                                                    | VKFORSTAU / 15.11<br>GM / 15.03.2022<br>VKGINGWOLF / 04.03                                                                                                    | SALZBURG<br>SALZBURG                                                                                                    |            |       |
|                                                                                                    |                    | Alpengasthot Trinkeralm<br>Ausflugsgasthaus Rettenbadalm<br>Berau am Wolfgangsee<br>Cafe Karin                                                                                                    | Essen & Tri<br>Essen & Tri<br>Essen & Tri<br>Essen & Tri                                                                                                    | Typ ändern<br>Web Client Login<br>Drucken                                                                                                    | VKFORSTAU / 15.11<br>GM / 15.03.2022<br>VKGINGWOLF/04.03<br>VKMAISHOF / 25.02                                                                                                    | SALZBURG<br>SALZBURG<br>SALZBURG                                                                                                    |            |       |
| Pauschalen                                                                                                    |                    | Alpengasthot Trinkeralm<br>Ausflugsgasthaus Retterbadhalm<br>Berau am Wolfgangsee<br>Cafe Karin<br>dasWIDTSHAI IS in der alten Poet                                                                                                    | Essen & Tri<br>Essen & Tri<br>Essen & Tri<br>Essen & Tri<br>Essen & Tri                                                                                                    | Typ ändern<br>Web Client Login<br>Drucken<br>Druck-Vorschau                                                                                                    | VKFORSTAU / 15.11<br>GM / 15.03.2022<br>VKGINGWOLF / 04.03<br>VKMAISHOF / 25.02<br>VKGINGWOLF / 28.02                                                                                                    | SALZBURG<br>SALZBURG<br>SALZBURG<br>SALZBURG                                                                                                    |            |       |
| Pauschalen                                                                                                    |                    | Alpengasthof Tiñikealm<br>Ausflugsgasthaus Retterbadhaim<br>Berau am Wolfgangsee<br>Cafe Karin<br>dasWIRTSHAUS in der alten Post<br>Eamiliennensinn Linterreth                                                                                                    | Essen & Tri<br>Essen & Tri<br>Essen & Tri<br>Essen & Tri<br>Essen & Tri<br>Essen & Tri                                                                                                    | Typ ändern<br>Web Client Login<br>Drucken<br>Druck-Vorschau                                                                                                    | VKFORSTAU / 15.11<br>GM / 15.03.2022<br>VKGINGWOLF / 04.03<br>VKMAISHOF / 25.02<br>VKGINGWOLF / 28.02<br>VKGINGWOLF / 15.11.                                                                                                    | SALZBURG<br>SALZBURG<br>SALZBURG<br>SALZBURG<br>SALZBURG                                                                                                    |            |       |
| Pauschalen                                                                                                    |                    | Alpengasthof Trinkealm<br>Ausflugsgasthaus Rettenbadham<br>Berau am Wolfgangsee<br>Cafe Karin<br>dasWIRTSHAUS in der alten Post<br>Familienpension Unterreith<br>Casthaus Hatzwirt                                                                                                    | Essen & Tri<br>Essen & Tri<br>Essen & Tri<br>Essen & Tri<br>Essen & Tri<br>Essen & Tri<br>Essen & Tri                                                                                                    | Typ ändern<br>Web Client Login<br>Drucken<br>Druck-Vorschau<br>Export als CSV                                                                                                    | VKFORSTAU / 15.11<br>GM / 15.03.2022<br>VKGINGWOLF/04.03<br>VKMAISHOF / 25.02<br>VKGINGWOLF/28.02<br>VKFORSTAU / 15.11<br>GM / 05.04.2017                                                                                                    | SALZBURG<br>SALZBURG<br>SALZBURG<br>SALZBURG<br>SALZBURG<br>SALZBURG                                                                                                    |            |       |
| Pauschalen                                                                                                    |                    | Alpengasthot Trinkeraim<br>Ausfluggagasthot Trinkeraim<br>Berau am Wolfgangsee<br>Cafe Karin<br>dasWIRTSHAUSin deralten Post<br>Familienpension Unterreith<br>Gasthaus Hatzwirt<br>Gasthaus Hetzperel Merzinger                                                                                                    | Essen & Tri<br>Essen & Tri<br>Essen & Tri<br>Essen & Tri<br>Essen & Tri<br>Essen & Tri<br>Essen & Tri<br>Essen & Tri                                                                                                    | Typ ändern<br>Web Client Login<br>Drucken<br>Druck-Vorschau<br>Export als CSV<br>In Excel öffnen                                                                                       | VKFORSTAU / 15.11<br>GM / 15.03.2022<br>VKGINGWOLF / 04.03<br>VKMAISHOF / 25.02<br>VKGINGWOLF / 28.02<br>VKFORSTAU / 15.11<br>GM / 05.04.2017<br>GM / 02.07.2021                                                                                                    | SALZBURG<br>SALZBURG<br>SALZBURG<br>SALZBURG<br>SALZBURG<br>SALZBURG<br>SALZBURG                                                                                                 |            |       |
| Pauschalen<br>Administration<br>Stammdaten                                                                                         |                    | Alpengasthot Trinkeam<br>Ausflugg gasthot Trinkeam<br>Berau am Wolfgangsee<br>Cafe Karin<br>dasWIRTSHAUS in derakten Post<br>Familiengenois Unterrath<br>Gasthaus und Metzgerei Merzinger<br>Gasthor Forstaueweit                                                                                                    | Essen & Tri<br>Essen & Tri<br>Essen & Tri<br>Essen & Tri<br>Essen & Tri<br>Essen & Tri<br>Essen & Tri<br>Essen & Tri                                                                                                    | Typ ändern<br>Web Client Login<br>Drucken<br>Druck-Vorschau<br>Export als CSV<br>In Excel öffnen<br>Forstau                                                                            | VKFORSTAU / 15.11<br>GM / 15.03.2022<br>VKGINGWOLF / 25.02<br>VKGINGWOLF / 25.02<br>VKFORSTAU / 15.11<br>GM / 05.04.2017<br>GM / 02.07.2021<br>VKFORSTAU / 15.11                                                                                                    | SALZBURG<br>SALZBURG<br>SALZBURG<br>SALZBURG<br>SALZBURG<br>SALZBURG<br>SALZBURG<br>SALZBURG                                                                                     |            |       |
| Pauschalen  Administration Stammdaten Info/Buchung                                                                                 |                    | Alpengasthot Tinikealm<br>Ausfulggasathus Reterihadalm<br>Berau an Wolfgangsee<br>Cafe Kani<br>dawWaTSTAKAUS in der alten Post<br>Familienpension Unterreith<br>Gasthaus Unterreith<br>Gasthaus Und Hetzperei Merzinger<br>Gasthaf Forstauerwit<br>Gasthof Forstauerwit                                                                                                    | Essen & Tri<br>Essen & Tri<br>Essen & Tri<br>Essen & Tri<br>Essen & Tri<br>Essen & Tri<br>Essen & Tri<br>Essen & Tri<br>Essen & Trinken                                                                                                    | Typ ändern<br>Web Client Login<br>Drucken<br>Druck-Vorschau<br>Export als CSV<br>In Excel offnen<br>Forstau<br>Strohl                                                                  | VKFORSTAU / 15.11<br>GM / 15.03.2022<br>VKGINGWOLF / 04.03<br>VKAINGWOLF / 25.02<br>VKGINGWOLF / 28.02<br>VKFORSTAU / 15.11<br>GM / 05.04.2017<br>GM / 02.07.2021<br>VKFORSTAU / 15.11<br>VKGINGWOLF / 28.02.                                                                                                    | SALZBURG<br>SALZBURG<br>SALZBURG<br>SALZBURG<br>SALZBURG<br>SALZBURG<br>SALZBURG<br>SALZBURG<br>SALZBURG                                                                         |            |       |
| Pauschalen J<br>Administration<br>Stammdaten                                                                                       |                    | Alpengasthot Tinikealm<br>Auffungg sathana Reterioadalm<br>Berau am Wolfg angsee<br>Cafe Karin<br>dasWRTSHAUS in der alten Post<br>Familienpension Unterrath<br>Gasthaus Hatwit<br>Gasthaus und Hetzgeriel Merzinger<br>Gasthaf Verziel Hotzl GmbH<br>Gasthof Klaefid Hotzl GmbH<br>Gasthof Klaefid Hotzl GmbH                                                                                      | Essen & Tri<br>Essen & Tri<br>Essen & Tri<br>Essen & Tri<br>Essen & Tri<br>Essen & Tri<br>Essen & Tri<br>Essen & Trinken<br>Essen & Trinken                                                                                                    | Typ ändern<br>Web Client Login<br>Drucken<br>Druck-Vorschau<br>Export als CSV<br>In Excel öffnen<br>Forstau<br>Strobl<br>Maishofen                                                     | VKF0RSTAU / 15.11<br>GM / 15.03.2022<br>VKGINGVOLF /04.03<br>VKMAISHOF / 25.02<br>VKGINGWOLF /28.02<br>VKF0RSTAU / 15.11<br>GM / 02.07.2021<br>VKF0RSTAU / 15.11<br>VKGINGWOLF / 28.02<br>VKMAISHOF / 25.02.                                                                                                    | SALZBURG<br>SALZBURG<br>SALZBURG<br>SALZBURG<br>SALZBURG<br>SALZBURG<br>SALZBURG<br>SALZBURG<br>SALZBURG                                                                         |            |       |
| Pauschalen<br>Administration<br>Stammdaten<br>Info/Buchung<br>Debitoren / Kreditor                                                 |                    | Alpengasthot Tinikealm<br>Ausfurggasthate Reteriologian<br>Berau am Wolfgangsee<br>Cafe Karin<br>desWIRTSHAUS in deraiten Post<br>Familienpension Unterreth<br>Gasthaue Hatzwit<br>Gasthaue Hatzwit<br>Gasthaf Hotzgerei Merzinger<br>Gasthof Floratio Hotz GmbH<br>Gasthof Unterwit<br>Gasthof Unterwit                                                                                            | Essen & Tri<br>Essen & Tri<br>Essen & Tri<br>Essen & Tri<br>Essen & Tri<br>Essen & Tri<br>Essen & Tri<br>Essen & Trinken<br>Essen & Trinken<br>Essen & Trinken<br>Essen & Trinken                                                                                | Typ ändern<br>Web Client Login<br>Drucken<br>Druck-Vorschau<br>Export als CSV<br>In Excel öffnen<br>Forstau<br>Strobl<br>Maishofen<br>Strobl                                           | VKF0RSTAU / 15.11<br>GM / 15.03.2022<br>VKGINGWOLF / 04.03<br>VKGINGWOLF / 25.02<br>VKGINGWOLF / 25.02<br>VKF0RSTAU / 15.11<br>GM / 05.04.2017<br>GM / 02.07.2021<br>VKF0RSTAU / 15.11<br>VKGINGWOLF / 28.02<br>VKKINGWOLF / 28.02<br>VKGINGWOLF / 28.02                                                                                                    | SALZBURG<br>SALZBURG<br>SALZBURG<br>SALZBURG<br>SALZBURG<br>SALZBURG<br>SALZBURG<br>SALZBURG<br>SALZBURG<br>SALZBURG                                                             |            |       |
| Pauschalen<br>Administration<br>Stammdaten<br>Info/Buchung<br>Debitoren / Kreditor                                                 |                    | Alpengasthot Tinikeaim<br>Auffugggasthaus Reterioadaim<br>Berau m Wolfgangsee<br>Cafe Karin<br>das WR75HAUSIn der alten Post<br>Familieppension Unterath<br>Gasthaus und Netzgerei Merzinger<br>Gasthaus und Netzgerei Merzinger<br>Gasthof Kaefeld Hotal GmbH<br>Gasthof Kaefeld Hotal GmbH<br>Gasthof Wiesenhof<br>Gasthof Wiesenhof                                                              | Essen & Tri<br>Essen & Tri<br>Essen & Tri<br>Essen & Tri<br>Essen & Tri<br>Essen & Tri<br>Essen & Tri<br>Essen & Trinken<br>Essen & Trinken<br>Essen & Trinken<br>Essen & Trinken<br>Essen & Trinken                                                             | Typ ändern<br>Web Client Login<br>Drucken<br>Druck-Vorschau<br>Export als CSV<br>In Excel öffnen<br>Forstau<br>Strobl<br>Maishofen<br>Strobl<br>Bad Ischl                              | VFF0RSTAU / 15.11<br>GM / 15.83.2022<br>VFGINGWOLF / 04.03<br>VFGINGWOLF / 25.02<br>VFGINGWOLF / 25.02<br>VFGINGWOLF / 28.02<br>VFGINGWOLF / 28.02<br>VFGINGWOLF / 28.02<br>VFGINGWOLF / 28.02<br>VFGINGWOLF / 28.02<br>VFGINGWOLF / 28.02<br>VFGINGWOLF / 28.02                                                                                                    | SALZBURG<br>SALZBURG<br>SALZBURG<br>SALZBURG<br>SALZBURG<br>SALZBURG<br>SALZBURG<br>SALZBURG<br>SALZBURG<br>SALZBURG<br>SALZBURG<br>SALZBURG                                     |            |       |
| Pauschalen<br>Administration<br>Stammdaten<br>Info/Buchung<br>Debitoren / Kredtor<br>Abrechnungen                                  |                    | Alpengasthot Tinikealm<br>Auflungsgasthau Reteriodadim<br>Berau am Wolfgangsee<br>Cafe Karin<br>dasWIRTSHAUS in deraiten Post<br>Familienpension Unterreth<br>Gasthau Flatzwirt<br>Gasthaus und Metzgerei Merzinger<br>Gasthof Fortsaurwit<br>Gasthof Kleefeld Hotal GmbH<br>Gasthof Viterwit<br>Gasthof Zum Frändl<br>Gasthof Zum Frändl                                                           | Essen & Tri<br>Essen & Tri<br>Essen & Tri<br>Essen & Tri<br>Essen & Tri<br>Essen & Tri<br>Essen & Tri<br>Essen & Trinken<br>Essen & Trinken<br>Essen & Trinken<br>Essen & Trinken<br>Essen & Trinken<br>Essen & Trinken                                          | Typ ändern<br>Web Client Login<br>Drucken<br>Druck-Vorschau<br>Export als CSV<br>In Excel offnen<br>Forstau<br>Strobl<br>Maishofen<br>Strobl<br>Bad Ischl<br>Maishofen                 | VFCPRSTAV / 15.11.<br>GM / 15.03.2022<br>VFCINKOVLF / 04.03.<br>VFCINKOVLF / 04.03.<br>VFCINKOVLF / 25.02.<br>VFCINKOVLF / 25.02.<br>VFCINKOVLF / 25.02.<br>VFCINKOVLF / 25.02.<br>VFCINKOVLF / 25.02.<br>GM / 15.03.2022<br>VFCINKOVLF / 25.02.<br>VFCINKOVLF / 25.02.<br>VFCINKOVFF / 25.02.<br>VFCINKOVF / 25.02.<br>VFCINKOVF / 25.02.<br>VFCINKOVF / 25.02.<br>VFCINKOVF / 25.02.<br>VFCINKOVF / 25.02.<br>VFCINKOVF / 25.02.<br>VFCINKOVF / 25.02.<br>VFCI                                                                                                    | SALZBURG<br>SALZBURG<br>SALZBURG<br>SALZBURG<br>SALZBURG<br>SALZBURG<br>SALZBURG<br>SALZBURG<br>SALZBURG<br>SALZBURG<br>SALZBURG<br>SALZBURG<br>SALZBURG<br>SALZBURG             |            |       |
| Pauschalen<br>Administration<br>Stammdaten<br>Info/Buchung<br>Debitoren / Kredtor<br>Abrechnungen<br>Statistiken / Reports         |                    | Alpengasthot Tinikeaim<br>Auffuigge athanke Reteriodadim<br>Berau m Wolfgangsee<br>Cafe Karin<br>dasWRT9HAUSIn der alten Post<br>Familieopension uberneth<br>Easthaus Hatzwit<br>Gasthaus und Metzgerei Merzinger<br>Gasthof Zuseuwit<br>Gasthof Kleefeld Hotal GmbH<br>Gasthof Viesenhof<br>Gasthof ZurPost<br>Hotal Gnidener Oths                                                                 | Essen & Tri<br>Essen & Tri<br>Essen & Tri<br>Essen & Tri<br>Essen & Tri<br>Essen & Tri<br>Essen & Tri<br>Essen & Trinken<br>Essen & Trinken<br>Essen & Trinken<br>Essen & Trinken<br>Essen & Trinken<br>Essen & Trinken<br>Essen & Trinken                       | Typ ändern<br>Web Client Login<br>Druck-Vorschau<br>Export als CSV<br>In Excel offnen<br>Forstau<br>Strobl<br>Bad Ischl<br>Maishofen<br>Bad Ischl<br>Maishofen<br>Bad Ischl            | VFCPGSTAU / 15.11<br>GM / 15.83.2022<br>VKGINGWOLF /04.03<br>VKGINGWOLF / 25.02<br>VKGINGWOLF / 25.02<br>VKGINGWOLF / 25.02<br>VKCINGWOLF / 25.02<br>VKGINGWOLF / 25.02<br>VKGINGWOLF / 25.02<br>VKGINGWOLF / 25.02<br>VKMISHOF / 25.02<br>VKMISHOF / 25.02                                                                                                    | SALZBURG<br>SALZBURG<br>SALZBURG<br>SALZBURG<br>SALZBURG<br>SALZBURG<br>SALZBURG<br>SALZBURG<br>SALZBURG<br>SALZBURG<br>SALZBURG<br>SALZBURG<br>SALZBURG<br>SALZBURG             |            |       |
| Pauschalen<br>Administration<br>Stammdaten<br>Info/Buchung<br>Debitoren / Kreditor<br>Abrechnungen<br>Statistiken / Reports        |                    | Alpengasthot Tinikealm<br>Auffunggasthau Reteriotadam<br>Berau am Wolfgangsee<br>Cafe Karin<br>dasWIRTSHAUS in deraiten Post<br>Familienpension Unterreth<br>Gasthau Fatzweit<br>Gasthaus und Metzgerei Merzinger<br>Gasthau Gastweit<br>Gasthof Kleefield Hotel GmbH<br>Gasthof Viseenkof<br>Gasthof Zum Fändl<br>Gasthof Zum Fändl<br>Gasthof Zum Fändl<br>Gasthof Zum Fändl<br>Gasthof Zum Fändl | Esen & Tri<br>Esen & Tri<br>Esen & Tri<br>Esen & Tri<br>Esen & Tri<br>Esen & Tri<br>Esen & Tri<br>Esen & Trinken<br>Esen & Trinken<br>Esen & Trinken<br>Esen & Trinken<br>Esen & Trinken<br>Esen & Trinken<br>Esen & Trinken<br>Esen & Trinken<br>Esen & Trinken | Typ ändern<br>Web Client Login<br>Druck-Vorschau<br>Export als CSV<br>In Excel offnen<br>Forstau<br>Strobl<br>Bad Ischl<br>Bad Ischl<br>Bad Ischl<br>Bad Ischl                         | VFCPRSTAV / 15.11.<br>GY / 15.80.2022<br>VK.GINGWOLF / 04.03.<br>VK.GINGWOLF / 26.02.<br>VK.GINGWOLF / 26.02.<br>VK.GINGWOLF / 26.02.<br>VK.GINGWOLF / 26.02.<br>VK.GINGWOLF / 26.02.<br>VK.GINGWOLF / 26.02.<br>GM / 15.03.2022<br>GM / 15.03.2022<br>GM                                                                                         | SALZBURG<br>SALZBURG<br>SALZBURG<br>SALZBURG<br>SALZBURG<br>SALZBURG<br>SALZBURG<br>SALZBURG<br>SALZBURG<br>SALZBURG<br>SALZBURG<br>SALZBURG<br>SALZBURG<br>SALZBURG<br>SALZBURG |            |       |
| Pauschalen J<br>Administration<br>Stammdaten<br>Info/Buchung<br>Debitoren / Kreditor<br>Abrechnungen<br>Statistiken / Reports<br>2 |                    | Alpengasthot Tinikesim<br>Auflungs athwan Reterindulin<br>Barau m Wolfgangsee<br>Cafe Karin<br>das WalfshAUSin der alten Post<br>Familienpenzion Unternäh<br>Gasthaus Hatzwit<br>Gasthaus Hatzwit<br>Gasthaus Hatzwit<br>Gasthof Versenhof<br>Gasthof Versenhof<br>Gasthof Versenhof<br>Gasthof ZurPost<br>Hotel Guidener Odis<br>Hotel Hubertushof                                                 | Escen & Tri<br>Escen & Tri<br>Essen & Tri<br>Essen & Tri<br>Essen & Tri<br>Essen & Tri<br>Essen & Tri<br>Essen & Trinken<br>Essen & Trinken<br>Essen & Trinken<br>Essen & Trinken<br>Essen & Trinken<br>Essen & Trinken<br>Essen & Trinken<br>Essen & Trinken    | Typ ändern<br>Web Client Login<br>Drucken<br>Druck-Vorschau<br>Export als CSV<br>In Excel Offnen<br>Forstau<br>Strobl<br>Bad Ischl<br>Malshofen<br>Bad Ischl<br>Bad Ischl<br>Bad Ischl | VFCPGSTAV / 15.11.<br>GM / 15.03.2022<br>VFCBWSWUF / 04.03.<br>VFCBWSWUF / 04.03.<br>VFCBWSWUF / 25.02.<br>VFCPGSTAV / 15.11.<br>GM / 05.04.2017<br>GW / 05.04.2017<br>VFCPGSTAV / 15.11.<br>VFCBWSWUF / 28.02.<br>VFCBWSWUF / 28.02.<br>VFC | SALZBURG<br>SALZBURG<br>SALZBURG<br>SALZBURG<br>SALZBURG<br>SALZBURG<br>SALZBURG<br>SALZBURG<br>SALZBURG<br>SALZBURG<br>SALZBURG<br>SALZBURG<br>SALZBURG<br>SALZBURG             |            |       |

# Eingabefeld "Beschreibung" Details

## Bauernherbst-Texte richtig eingeben

| nfrastruktur b                                | earbeiten: 'Landgasth          | of Santner'          |             |             |                             |                 |                                 |                       | ×            |
|-----------------------------------------------|--------------------------------|----------------------|-------------|-------------|-----------------------------|-----------------|---------------------------------|-----------------------|--------------|
| Allgemein                                     |                                |                      |             | Ac          | iresse                      |                 |                                 |                       |              |
| Name                                          | Landgasthof Santner            | sthof Santner        |             |             | andgasthof S                | antner          | Mobil:                          |                       |              |
|                                               | Aktiv                          |                      |             |             | agmar und Cl<br>arktplatz 2 | hristian Santne | F Tel. 1:0043 6<br>Fax:0043 623 | 235 7216<br>35 721610 |              |
| rganisation                                   | Salzburgerland Touris          | smus GmbH            | 2           | 53          | 303 Thalgau                 |                 |                                 |                       |              |
| C Lizenz                                      |                                |                      |             |             |                             |                 |                                 |                       |              |
|                                               | VICTO AN CALLING 07 OF         | 0.10 10-04/20 07-201 | 1.00-00     | <u>e</u>    | ffice @landqa               | sthofsantn      | Ar                              | kaccan                |              |
|                                               | WEITHALGAD (09-02-2)           | 018 10:04[28-03-201  | 1 00:00     | <u>n</u>    | ttp://www.la                | ndgasthofs      | ~~                              |                       |              |
| instellungen                                  | Individuelle Felder            |                      |             |             |                             |                 |                                 |                       |              |
| Verknüpft mit                                 |                                |                      | Rubrik Filb | er 1        |                             | Rubrik Filter   | 2                               | Urlaubsthemen         | Constant and |
|                                               |                                |                      | Bau Bau     | ernherbst   | wirt 🔺                      | Ausflugs        | lokal 🔨                         | Gastronomie           | & Wein       |
|                                               |                                | ×                    | Gas         | thof/Gast   | aus/                        | Mittaosti       | sch                             | Bauernherbs           | t            |
|                                               |                                | - Tenner             | Alm         | wirtschaft  | /3aus                       | Ø Österreid     | thische Küche                   | Sommer                | <u> </u>     |
|                                               |                                |                      | D Bar       | Pub/Loun    | ge                          | Regional        | e Küche                         | Herbst                |              |
|                                               |                                |                      | Ber         | nhitte/Ber  | nrest                       | Vegetaris       | ele Kuche<br>sche Küche         | Winter openi          | ina 🗸        |
|                                               |                                |                      | Bier        | garten/Bi   | erlokal                     | Angebot         | für Kinder                      |                       |              |
|                                               |                                |                      | □ Bist      | 70          |                             | Après-Sk        | i                               | Gästekarten Kla       | ssifizierung |
|                                               |                                |                      | Rrai        | uaralaucer  | tank Y                      | Asiatisch       | e Kuche V                       |                       | ×            |
| Ort                                           | permanent                      |                      | Interne Be  | emerkung    |                             |                 | Systeme                         |                       |              |
| Ort                                           | Thalgau                        |                      |             |             |                             | 0               | Lokaler Exp                     |                       | terr ID      |
|                                               |                                |                      |             |             |                             |                 | Informedia/Ir                   | formator              | Jen ID       |
| 13                                            |                                |                      |             |             |                             |                 | Katalog                         |                       |              |
|                                               | Kartenposition                 | Hotspots             |             |             |                             | Υ.              |                                 |                       |              |
| Öffnungszeiter                                | n                              |                      |             |             |                             |                 | Essen und Trink                 | en                    |              |
| Datum von: *                                  | <ul> <li>Datum bis:</li> </ul> | Zeit v Zeit bis:     | Mo Di       | Mi Do       | Fr Sa                       | So 🔶            | Preis Vor                       | n 0,00 Bis            | 0,00         |
| 23.08.2017                                    | 01.01.2020                     | 09:00 23:55          |             |             |                             |                 | Sitzplätze Inn                  | en 250 Au             | 6en 20       |
|                                               |                                |                      |             |             |                             |                 |                                 |                       |              |
|                                               |                                |                      |             |             |                             | 111             |                                 |                       |              |
|                                               |                                |                      |             |             |                             |                 |                                 |                       |              |
|                                               |                                |                      |             |             |                             |                 |                                 |                       |              |
|                                               |                                |                      |             |             |                             |                 |                                 |                       |              |
| , blac                                        |                                |                      |             |             |                             |                 | Priorität                       |                       |              |
| Beschreibung                                  | Archiv                         | Öffnungszeit         | en          | Kriterien   | 1                           |                 |                                 | Speichern             | Schleßen     |
| abanda ann an an an an an an an an an an an a |                                |                      | an il li    | - AND AND A |                             |                 |                                 | (1)(0)(0)(0)(0)       |              |

Wähle auf der Eingabemaske "Beschreibung"

1) "Basis Beschreibungen": Untermaske öffnet sich.

## Basis-Angebot eingeben:

- Kurztext: unbedingt eingeben! Aufzählung von Speisen, Produkten, Kulinarikwochen etc.
- Langtext: für umfangreichere Beschreibung, Stimmungstext etc. im Internet
- 2) "Zusätzliche Beschreibung": Untermaske öffnet sich. Spezielles Bauernherbst-Angebot eingeben, falls sich dieses vom Basis-Angebot unterscheidet!

- 3) Englische Texte Neu: KI-Übersetzung im Expert Client möglich!
  - Für euren Onlineauftritt sind englische Texte wichtig Info siehe Seite unten.
- 4) "Systeme": "Internet" anhaken sowie alle für euch relevanten Systemen aktivieren.
- 5) Die Eingabe immer mit Speichern abschließen!

## KI-Übersetzung - im Expert Client unter Beschreibung möglich!

- Infrastruktur Kurztext markieren
- Den Button "Übersetzen" (Fenster unten) anklicken
- Es öffnet sich ein kleines Fenster "Beschreibung übersetzen"
- Alle deselektieren klicken anschl. die jeweilige Sprache z.B. Englisch auswählen
- Übersetzen anklicken

| Infrastruktur Kurztect<br>Deutsch 01. Januar 31. Dezember LTIC (M / 14.01.2025 11:4) 14.0.<br>Infrastruktur Langtez<br>Deutsch 01. Januar 31. Dezember LTIC VKGINGWOLF / 28.02.2022 14:29<br>Englisch 01. Januar 31. Dezember LTIC VKGINGWOLF / 28.02.2022 14:29<br>Uschen<br>Infrastruktur Kurztect VKGINGWOLF / 28.02.2022 14:29<br>Uschen<br>Infrastruktur Kurztect VKGINGWOLF / 28.02.2022 14:29<br>Protected<br>Protected | prache                                   | von Datum   | bis Datum             | Systeme     | Letzte Änderung                | Neu         |  |
|----------------------------------------------------------------------------------------------------|------------------------------------------|-------------|-----------------------|-------------|--------------------------------|-------------|--|
| Deutsch       01. Januar       31. Dezember       LTC       (KM / 14.01.2025 11.41:S./ 14.0.       Andern         Deutsch       01. Januar       31. Dezember       LTC       VKGINGWOLF/28.02.2022 14:29.       Andern         Englisch       01. Januar       31. Dezember       LTC       VKGINGWOLF/28.02.2022 14:29.       Isothen         Englisch       01. Januar       31. Dezember       LTC       VKGINGWOLF/28.02.2022 14:29.       Isothen         etals       vor.fills Dat       infrastruktur Kurztext       KGINGWOLF/28.02.2022 14:29.       Imoort         vache       Deutsch       Ot. Januar       Stateme       OK         vache       Deutsch       Französisch       Stateme       OK         Ale wählen/ale desekteren       Ubersetzen       Stateme       OK         Van fliel Dat       Französisch       Italienisch       Niederländsch       Stateme         Stateme       Stateme       Stateme       Otersetzen       Schließen                                                                                                    | Infrastruktur Kurztext                   |             | ·                     |             |                                | Kopieren    |  |
| Infrastruktur Langtext Englisch 01. Januar 31. Dezember LTIC VKGINGWOLF/28.02.2022 14:29 Loschen Infrastruktur Kurztext P Infrastruktur Kurztext Reschreibung übet Infrastruktur Kurztext Reschreibung übet Reschreibung übet Reschreibung Reschreibung Reschrei                                                                                                    | Deutsch                                  | 01. Januar  | 31. Dezember          | LTIC        | GM / 14.01.2025 11:41:5 / 14.0 |             |  |
| Indian     Dir Jahada     Dir Jahada     Dir Jahada     Dir Jahada     Dir Jahada     Lischen     Isonen       Englisch     01. Jahuar     31. Dezember     LTC     VKGINGWOLF/28.02.2022 14:25.     Import       Exporterer     Exporterer     Exporterer     Svetene     Svetene     OK       Alle wählen/alle Gesektieren     Ubersetzen     Svetene     Katalog     Abbrechen       Ubersetzen     Sowenisch     Information     Abbrechen       Sowenisch     Isowenisch     Isowenisch     Isowenisch       Sowenisch     Sowenisch     Sowenisch     Isowenisch       Sowenisch     Sowenisch     Sowenisch     Isowenisch       Sowenisch     Sowenisch     Sowenisch     Sowenisch       Sowenisch     Sowenisch     Sowenisch     Sowenisch       Sowenisch     Sowenisch     Sowenisch     Sowenisch       Sowenisch     Sowenisch     Sowenisch     Sowenisch       Sowenisch     Sowenisch     Sowenisch     Sowenisch       Sowenisch     Sowenisch     Sowenisch     Sowenisch       Sowenisch     Sowenisch     Sowenisch     Sowenisch                                                                                                    | Infrastruktur Langtext                   | 01 Januar   | 31 Dezember           | LTIC        | VKGINGWOLE / 28 02 2022 14:29  | Andern      |  |
| es ist uns eine freude                                                                                                    | Englisch                                 | 01. Januar  | 31. Dezember          |             | VKGINGWOLF / 28.02.2022 14:29  | Löschen     |  |
| ex ist uns eine freude                                                                                                    |                                          |             |                       |             | ,                              | Import      |  |
| etals<br>yp Infrastruktur Kurztext<br>Deutsch<br>C Lizenz<br>Text - enthält Deskine Formatierungen!<br>S To B Z U<br>es ist uns eine freude<br>Slowenisch<br>Slowenisch<br>Slowenisch<br>Slowekisch<br>Ubersetzen Schließen<br>Ubersetzen Schließen                                                                                                    |                                          |             |                       |             |                                | Exportieren |  |
| p Infrastruktur Kurztext     rache   Deutsch      Clizenz     cutzenz     ext - enthält Deskine Formatierungent      Ø B I U     Pranzösisch     Infrastruktur Kurztext     Ubersetzen     Spanisch     Stowenisch     Ubersetzen     Solenisch     Ubersetzen     Solenisch     Ubersetzen     Solenisch     Ubersetzen     Solenisch     Ubersetzen     Solenisch     Ubersetzen     Solenisch     Ubersetzen     Solenisch     Ubersetzen     Solenisch     Ubersetzen     Solenisch     Ubersetzen     Solenisch     Ubersetzen     Solenisch     Ubersetzen     Solenisch     Ubersetzen     Schließen     OK     OK     OK     Solenisch     Ubersetzen     Schließen     Obersetzen     Schließen                                                                                                    | etails                                   |             | - (2:- 2-1            | Current     |                                |             |  |
| rache     Deutsch     Introduction dubet     Introduction dubet     Abbrechen       Cuzenz     Introduction dubet     Introduction dubet     Introduction dubet     Introduction dubet       Cuzenz     Introduction dubet     Sprache     Introduction dubet     Introduction dubet       Ubersetzen     Sprache     Introduction dubet     Introduction dubet     Introduction dubet       Sist uns eine freude     Siowenisch     Introduction dubet     Introduction dubet       Spranisch     Spranisch     Introduction dubet     Introduction dubet       Ubersetzen     Schließen     Schließen                                                                                                    | p Infrastruktur Kurztext                 | Parahasihun | a übe                 | ur Kuentaut |                                | OK          |  |
| C Lizenz<br>Text - enthält Deskine Formatierungent<br>C Lizenz<br>Text - enthält Deskine Formatierungent<br>C Lizenz<br>Text - enthält Deskine Formatierungent<br>C Lizenz<br>E Englisch<br>C Tranzösisch<br>C Izenz<br>E Spanisch<br>Spanisch<br>Spanisch<br>Slowenisch<br>C Ungarisch<br>C Ungarisch   | orache Deutsch                           | V           | ig uber               |             |                                | Abbrechen   |  |
| Cluzerz ext - enthält Deskine Formatierungent                                                                                                    |                                          | Alle wähle  | en/alle deselektieren |             | ✓ Katalog                      |             |  |
| ext - enthält Deskine Formatierungen!                                                                                                    | Clizenz                                  | Überset     | zen Sprache           | bereits     |                                |             |  |
| Image: Second B / U       Französisch         Italienisch       Niederländisch         Image: Solvenisch       Spanisch         Image: Solvenisch       Ungarisch         Image: Solvenisch       Slowakisch         Image: Solvenisch       Ungarisch         Image: Solvenisch       Slowakisch         Image: Solvenisch       Slowakisch                                                                                                    | ext - enthält Deskline Formatierungen! – | <u> </u>    | Englisch              |             |                                |             |  |
| es ist uns eine freude                                                                                                    | X 陶 聞 い cu B Z U                         |             | Französisch           |             |                                |             |  |
| es ist uns eine freude                                                                                                    |                                          |             | Italienisch           |             |                                |             |  |
| Slowenisch<br>Spanisch<br>Ungarisch<br>Slowakisch<br>Slowakisch<br>Übersetzen Schließen                                                                                                    | es ist uns eine freude                   |             | Niederländisch        |             |                                |             |  |
| Spanisch       Tschechisch       Ungarisch       Slowakisch       Übersetzen       Schließen                                                                                                    |                                          |             | Slowenisch            |             |                                |             |  |
| Ungarisch<br>Slowakisch<br>Übersetzen Schließen                                                                                                    |                                          |             | Spanisch              |             |                                |             |  |
| Ungarisch<br>Slowakisch<br>Übersetzen Schließen                                                                                                    |                                          |             | Tschechisch           |             |                                |             |  |
| Übersetzen Schließen                                                                                                    |                                          |             | Ungarisch             |             |                                |             |  |
| Übersetzen Schließen                                                                                                    |                                          |             | Slowakisch            |             |                                |             |  |
|                                                                                                    |                                          |             |                       | Übersetzen  | Schließen                      |             |  |
|                                                                                                    |                                          |             |                       |             |                                |             |  |
|                                                                                                    |                                          |             |                       |             |                                |             |  |
|                                                                                                    |                                          |             |                       |             |                                |             |  |
|                                                                                                    |                                          |             |                       |             |                                |             |  |
|                                                                                                    |                                          |             |                       |             |                                |             |  |
|                                                                                                    |                                          |             |                       |             |                                |             |  |
|                                                                                                    |                                          |             |                       |             |                                |             |  |
|                                                                                                    |                                          |             |                       |             |                                |             |  |
|                                                                                                    |                                          |             |                       |             |                                |             |  |
|                                                                                                    |                                          |             |                       |             |                                |             |  |
|                                                                                                    |                                          |             |                       |             |                                |             |  |
| [hersetan]                                                                                                    | Übersetzen                               |             |                       |             |                                | Schlief     |  |

## zu 2) "Zusätzliche Beschreibung"

# Nur relevant falls in der Bauernherbst-Zeit zusätzlich zum Basisangebot etwas speziell Bauernherbstliches geboten wird!

#### Erklärung

- Zusätzlich zum Basisangebot könnt ihr hier spezielle bauernherbstliche Gerichte, Produkte, Kulinarikwochen etc. anführen.
- Da dieser Text online gesondert angeführt wird, erhält euer Bauernherbst-Angebot so besondere Aufmerksamkeit.
- Der Text muss sich vom Basis-Text unterscheiden!

#### **Richtig eingeben**

- Wähle auf der Eingabemaske "Zusätzliche Beschreibung"
- Untermaske "Zusätzliche Beschreibung" öffnet sich
- Wähle "Neu"
- Typ "Bauernherbst Beschreibung Internet" wählen: spezielles bauernherbstliches Angebot eingeben, falls es sich vom Basisangebot unterscheiden
- Englische Texte: für euren Onlineauftritt sind auch englische Beschreibungen wichtig. KI-Übersetzung im Expert-Client möglich *Details siehe Seite 7*.
- "Systeme": "Internet" anhaken sowie alle für euch relevanten Systemen aktivieren.
- Untermasken mit OK und Schießen beenden

#### Beispiele für spezielle bauernherbstliche Angebote:

- <u>Wirte/Bauern/Bauernläden:</u> spezielle bauernherbstliche Gerichte wie z.B. Schafbratl, Bladlkrapfn etc.; Bauernherbst-Produkte wie z.B. Himbeersaft, Honig, Eachtling etc.; Kulinarik-Veranstaltungen und Kulinarik-Wochen wie z.B. Bauernkrapfenwoche, Wildwoche etc.
- <u>Museen:</u> z. B. spezielle Sonderausstellungen/Führungen oder Veranstaltungen in der Bauernherbst-Zeit

Untermaske "Zusätzliche Beschreibung"

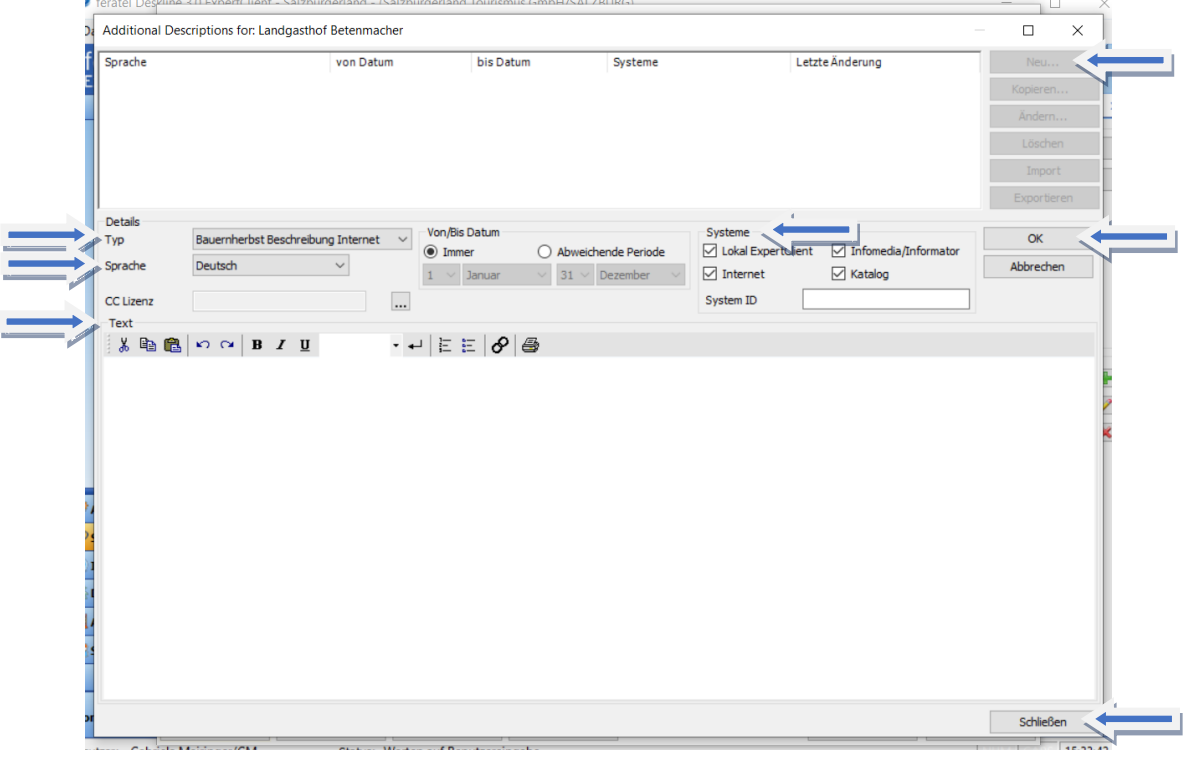

#### SLTG-Helpdesk zur Veranstaltungseingabe:

Gabriela Mairinger, T +43 662 6688 18, <u>g.mairinger@salzburgerland.com</u> *Aktualisiert: Jänner 2025* 

Kurzanleitung – Eingabe Deskline Bauernherbst-Infrastrukturen 2025